## **Table of Contents**

| Tutorial Mengaktifkan Cloudflare di PusatHosting | 1 |
|--------------------------------------------------|---|
| 1. Melihat Server Tujuan                         | 1 |
| 2. Setting DNS                                   | 1 |
| 3. Merubah Nameserver                            | 2 |

Last update: 2020/01/13 20:28

# Tutorial Mengaktifkan Cloudflare di PusatHosting

Tutorial ini khusus untuk pelanggan pusathosting yang ingin mengaktifkan cloudflare. Yang perlu dilakukan untuk mengaktifkan cloudflare anda hanya perlu membuat 2 record CNAME yaitu untuk root domain dan www, Adapun nilainya harus sesuai dengan server yang dituju.

Berikut ini adalah tahapannya :

## 1. Melihat Server Tujuan

Jangan menggunakan ponting ke IP address yang didapatkan dari auto scan Cloudflare. dan nanti anda harus merubahnya manual setelah melihat alamat server tujuan.

Untuk mendapatkan alamat server tujuan ikuti panduan berikut ini :

- 1. Login ke https://client.pusathosting.com
- 2. Setelah login, Klik menu Service  $\rightarrow$  Produk  $\rightarrow$  View

Anda akan mendapatkan nama hostname server tujuan seperti ini

IP Address Server Anda: 139.99.22.221 Hostname: cancun.pusathosting.com Cara Setting Cloudflare

Nameserver dns1.pusathosting.com dns2.pusathosting.com dns3.pusathosting.com

Hostname itulah nama server yang dituju.

#### 2. Setting DNS

Di cloudflare anda cukup membuat 2 record CNAME untuk root domain dan www kemudian dipointing ke nama hostname server anda.

PENTING untuk root domain anda harus memberikan tanda titik dibelakang nama domainnya.

Contohnya seperti ini :

Last update: 2020/01/13 cloudflare:cara-setting-cloudflare-di-pusathosting https://www.pusathosting.com/kb/cloudflare/cara-setting-cloudflare-di-pusathosting?rev=1578965318 20:28

| Туре  | Name     | Content                 | TTL  |
|-------|----------|-------------------------|------|
| CNAME | msjid.id | usaweb.pusathosting.com | Auto |
| CNAME | www      | usaweb.pusathosting.com | Auto |

#### 3. Merubah Nameserver

Setelah selesai melakukan setting diatas selanjutnya anda bisa merubah nameserver domain sesuai permintaan dari cloudflare. Untuk merubah nameserver anda bisa masuk di client area  $\rightarrow$  Domains  $\rightarrow$  Manage Domain

Demikian adalah tahapan setting cloudflare di pusathosting dan apabila ada pertanyaan silahkan langsung chat dengan tim support kami.

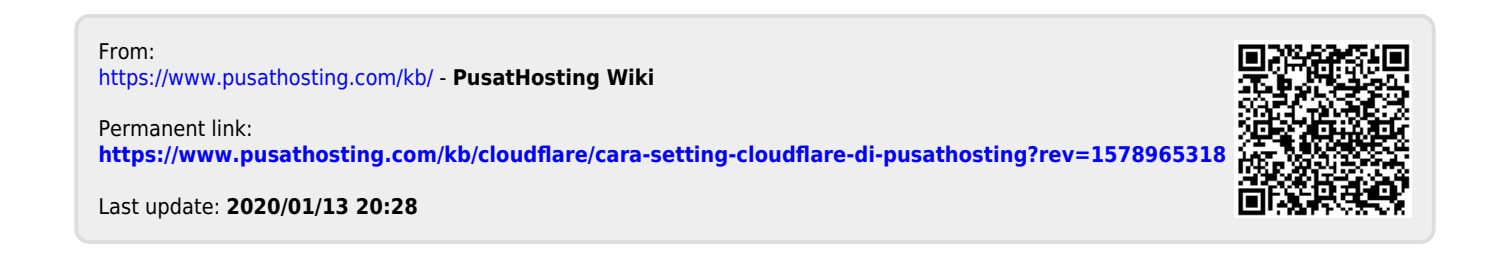